- 1、 进入财务处主页 cwc.xmu.edu.cn, 点击右上角"财务信息门户";
- 2、

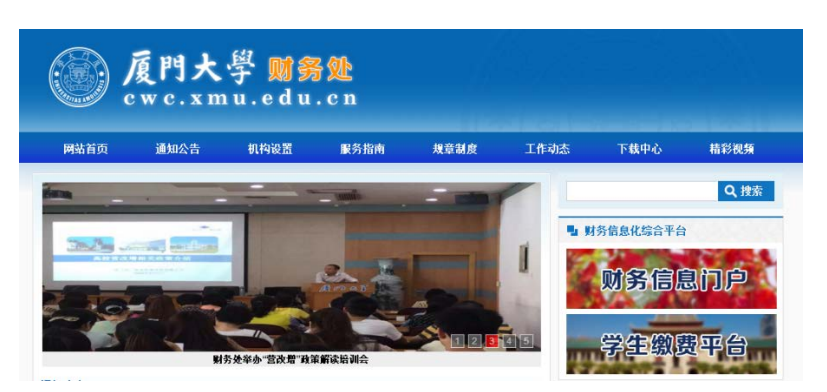

- 3、老师本人 OA 用户名和密码登录,选择"网上申报系统";
- 4、

| <mark>财务查询系统</mark>               | 网上报账系统                            | 网上申报系统                          |
|-----------------------------------|-----------------------------------|---------------------------------|
| <sup>cal wu cha xun xi tong</sup> | wang shang bao zhang xi tong      | wang shang shen bao xi tong     |
| <del>统一支付平台</del>                 | 校内预算申报系统                          | 科研预算申报系统                        |
| tong yi zhi fu ping tai           | xiao nei yu suan shen bao xi tong | ke yan yu suan shen bao xi tong |

5、校外人员劳务发放先选择"校外劳务人员信息采集",点击"新增",录入信息。开户行多条件查询使用英文"," 分隔,如:工商,厦门,厦大。若找不到开户行信息,可选择同一银行同一城市的其他支行,若仍无法找到开户行, 可选择同一银行厦门分行作为开户行。

| ■ ☆ 広 人 吕 从 世 奴 建 由 把 | 劳务信息新增  |         |     |      |       | a       | <br>>    |
|-----------------------|---------|---------|-----|------|-------|---------|----------|
| ▼ □                   | * 证件类型: | 身份证   ▼ |     | * ù  | E件号:  |         |          |
| 🔝 校内人员公共经费录入          | * 姓名:   |         |     | * †  | 限行帐号: |         |          |
| 🔁 校内人员公共经费管理          | * 出生年月: |         |     | * (ł | 生别:   | ○ 男 ○ 女 |          |
|                       | 国籍:     |         | ?   | 耳    | 原业代码: |         | 0        |
| ▼ 🗁 校外人员劳务申报管理        | 工作单位:   |         |     | ŧ    | 戶机号:  |         |          |
| 🔜 校外人员劳务申报录入          | E-mail: |         |     |      |       |         |          |
| 11 拉林人吕苏冬山把管理         | 所属地区:   |         | ?   | * ₹  | ∓户行:  |         | <b>?</b> |
| 2 位外八贝方方中报官理          | 备注:     |         |     |      |       | -       |          |
| ▶ 校外劳务人员信息采集          |         |         | 维续追 | ta ( | 保存    | 取消      |          |

6、再点击"校外人员劳务申报录入",选择课题卡号,输入发放摘要,点击"人员查询"提取人员信息,发放项目 选择"咨询费"。

| 校外人员劳务申报录入          |       |     |                           |    |           |      |       |      |          |  |  |  |
|---------------------|-------|-----|---------------------------|----|-----------|------|-------|------|----------|--|--|--|
| 录入日期:2018年05月17日 流水 |       |     | 1805701222 发放方式: 网银对:   ▼ |    |           |      | 发放年月: | •    |          |  |  |  |
| 摘要 财务项目:            |       |     |                           |    | 0         |      |       |      |          |  |  |  |
| 序号                  | 证件类型  | 证件号 | 姓名                        | 单位 | 银行卡号(可不填) | 发放项目 | ?     | 发放金额 | <b>±</b> |  |  |  |
| 1 (                 | 身份证 🔹 |     |                           |    |           | 咨询费  | • • 0 | 试算税  | 「「「除」    |  |  |  |

5、申报后将表格打印,并在上下两个表格中的"负责人"和"经办人"栏上签字。